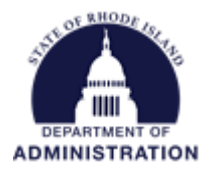

## **Completing the Annual Organization Registration**

Prior to receiving a grant (subaward) from the State of Rhode Island, an entity must complete an Annual Organization Registration. Applicants are encouraged (but not required) to complete an Annual Organization Registration before applying for assistance. Before you begin the registration process, check to see if someone else has already registered your entity. To check, go to the *Files* tab of the <u>Annual Organization Registration Information Page</u>. If your entity is listed, the GMS user that completed the registration should be able to download a copy. If that person is no longer with your organization, use the <u>Contact for GMS Help Form</u> to request that access be transferred to another member of your organization. For frequently asked questions regarding the Annual Organization Registration, visit the <u>Rhode Island's Grants Management website</u>.

To begin, navigate to the Annual Organization Registration information page: Linked here

After reviewing the information on each tab, click the Apply button

| RHODE<br>STATE of ISLAND    | State of Rhode Island                                                                                                    |                                                                                                    |
|-----------------------------|----------------------------------------------------------------------------------------------------|----------------------------------------------------------------------------------------------------|
| HOPE                        | Annual Organization Registration                                                                                                    |                                                                                                    |
| Apply<br>Overview Elizibili | ity Financial Contact Files                                                                                                    |                                                                                                    |
|                             |                                                                                                    |                                                                                                    |
| ID:                         | N/A                                                                                                    | Summary:                                                                                                    |
| Title:                      | Annual Organization Registration                                                                                                    | This is a workspace to provide and update applicant information once annually, rather                                                                                                    |
| Application Start Date      | e: 05/03/2022                                                                                                    | than each time you apply for grant funds from the State of Rhode Island. This information<br>must be submitted on an annual fiscal year basis to ensure applicants are eligible for<br>funding. This application covers the period through June 30, 2023. |
| Application End Date:       | : 01/01/2122                                                                                                    | To prepare to complete this annual submission, gather your organization's information<br>such as:                                                                                                    |
| CFDA:                       | N/A                                                                                                    | Entity Identifiers (EIN, UEI)     Authorized Representative Information     Demographic Information     Consol Decomposite (or a Signal Audit)                                                                                                    |
| Reference URL:              | https://controller.admin.ri.gov/grants-<br>management/grants-management-system-<br>gms/subrecipients/annual-organization-<br>registration | <ul> <li>General Documents (e.g., single Addit)</li> <li>Please see the "Files" tab of this solicitation to see if your entity has completed their annual submission for state FY23.</li> </ul>                                                           |

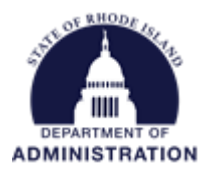

If this is your first time logging into eCivis Portal, you will need to click the green *Create an account* button and enter your first name, last name, email address, and create a password. If you have applied for funding through eCivis before, enter your username and password and hit *Portal Login*.

|        | This service provided by <b>eCivis</b> makes it possible for interested parties to save, | Please enter your username.                |
|--------|------------------------------------------------------------------------------------------|--------------------------------------------|
|        | collaborate, and apply for solicitations.<br>Login, or create a free account to start.   | Password                                   |
|        | -                                                                                        | Please enter your password.                |
| ecivis | 5                                                                                        | (Minimum 8 chars, alphanumeric with symbol |
|        |                                                                                          | Portal Login                               |
|        |                                                                                          | Grants Network <sup>®</sup> Login          |
|        |                                                                                          | Forgot Password?                           |
|        |                                                                                          | Don't have an account?                     |
|        |                                                                                          | Create an account                          |
|        |                                                                                          | eCivis Grants Network user?                |

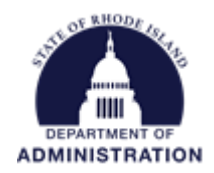

Once logged in, you will need to first create a profile by clicking Create a Profile to Get Started

| Rope S           | itate of Rhode Island<br>MIN- Grants Management Office<br>nnual Organization Registration<br>or any questions related to this program solicitation please contact doa.grants@doa.ri.gov                            |                                |
|------------------|----------------------------------------------------------------------------------------------------|--------------------------------|
| Application Subm | ission                                                                                                    |                                |
|                  | Homepage                                                                                                    | Welcome, katjebenoit@gmail.com |
|                  | Please click the " <b>Open</b> " button to begin. You can save and return to this page to edit your Profile until completed. You can view your P<br>You cannot move forward until you have completed your Profile. | Profile by clicking "Edit".    |

Enter the information requested about you and your entity. Once completed, click *Create Profile* at the bottom of the page.

Once your profile is complete, select the *Get Started* tile from your homepage.

| ACPE          | State of Rhode Island<br>ADMIN- Grants Management Office<br>Annual Organization Registration<br>For any questions related to this program solicitation please contact doa.grants@doa.ri.gov                                                                                                    |
|---------------|----------------------------------------------------------------------------------------------------|
| Application S | ubmission                                                                                                    |
|               | <ul> <li>To begin, click the "Application Process" below. When you return to this Homepage, you can see the status of your submission by the colored status bar below the submission card.</li> <li>If the status bar is gray, your submission is under review, and no action needs to be taken.</li> <li>If the status bar is bue, there is an action required. Click on the Submission Card to complete.</li> <li>If the status bar is red there is an error. Please reach out to the Administrator of this program.</li> </ul> |

Page **3** of **7** Last Updated 5/13/2022

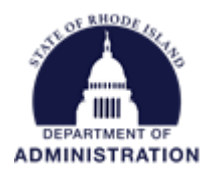

The first section to complete is the "Organization Information and Documents." This section is required for all subrecipients of the State of Rhode Island. Before you begin this section, we recommend that you confirm the following have been completed:

- 1. Obtain a Unique Entity Identifier (UEI), available at SAM.gov for no cost. If your entity is registered in SAM.gov, you have likely already been assigned a UEI. This is a one-time requirement. You will need the UEI number to complete this section.
- Register in Ocean State Procures (OSP) by clicking <u>here</u> for no cost. If your entity has done business with the state in the past, you are likely already registered. This is a one-time requirement.
- 3. Upload your most recent Single Audit to the Federal Audit Clearinghouse by clicking <u>here</u>, only if your entity was required to complete a Single Audit.

To begin, click the Open button

| Annual Organization Information When every step in this submission is complete, the "Submit" button to the right will become green and clickable.      | There are 539 days remaining to submit this. |      |
|----------------------------------------------------------------------------------------------------|----------------------------------------------|------|
| The submission is not fully submitted until you click the green "Submit" button. Once you click "Submit" the<br>submission will no longer be editable. |                                              |      |
| Organization Information and Documents<br>The button will update to reflect how you can interact with this step.                                       | Action Required                              | Open |

Complete each field and upload the relevant files. Below each field additional help text can be found in grey.

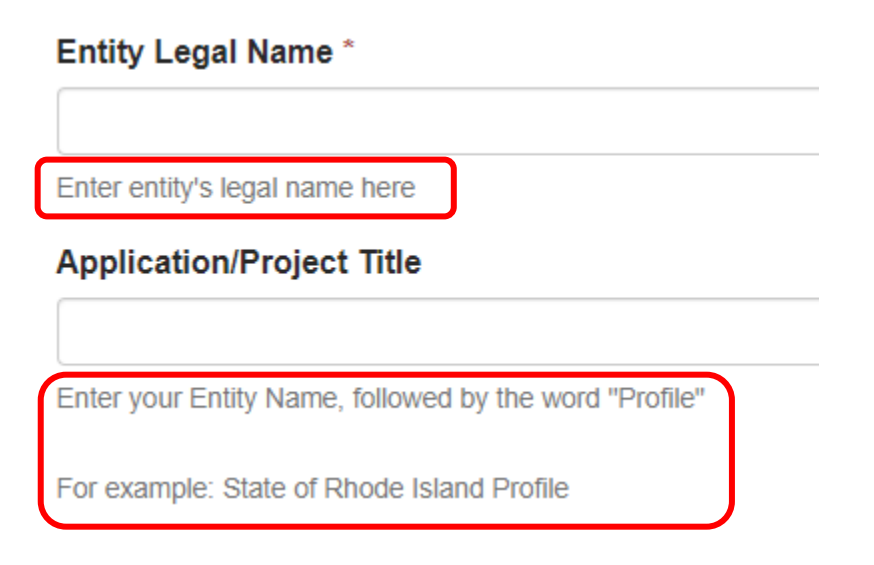

Page **4** of **7** Last Updated 5/13/2022

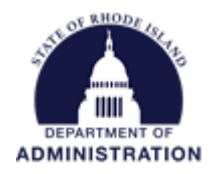

Once you have completed all mandatory fields, you can scroll down and select *Mark Complete*. If needed, you can always hit *Save Draft* and your work will be saved and you can come back and finish at a later time.

| Save Draft | Mark Complete | Close |
|------------|---------------|-------|

Once you have completed the "Organization Information and Documents" section, green *Complete* text will appear. To move on to the next section, click the green *Submit* button in the upper right corner.

| Annual Organization Information When every step in this submission is complete, the "Submit" button to the right will become green and clickable.   | There are 539 days remaining to submit this. | Submit |
|----------------------------------------------------------------------------------------------------|----------------------------------------------|--------|
| The submission is not fully submitted until you click the green "Submit" button. Once you click "Submit" the submission will no longer be editable. |                                              |        |
| Organization Information and Documents<br>The button will update to reflect how you can interact with this step.                                    | Complete                                     | Edit   |

This now opens the next section, "Org Risk Assessment." **This section is required only for subrecipients of programs issuing awards of \$30,000 or more.** This section is a self-risk assessment. Your responses to this will assist us in targeting resources to provide training, technical assistance, guidance, and monitoring in areas of most need. If you are not familiar with your entity's financial safeguards (internal controls), and policies and procedures, you may want to consult with a colleague.

To complete, click the *Open* button

| Org Risk Assessment Submission                                                                |                 |      |
|-----------------------------------------------------------------------------------------------|-----------------|------|
| Org Risk Assessment<br>The button will update to reflect how you can interact with this step. | Action Required | Open |

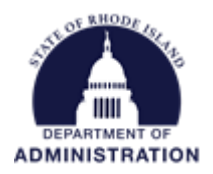

As you did in the "Organization Information and Documents" section, complete and answer all questions and hit *Mark Complete* at the bottom of the page when finished. When all mandatory fields have been entered, you can hit the green *Submit* button to access the last section.

| Org Risk Assessment Submission                                                                |          | Submit |
|-----------------------------------------------------------------------------------------------|----------|--------|
| Org Risk Assessment<br>The button will update to reflect how you can interact with this step. | Complete | Edit   |

The final section is for Federal Funding Accountability and Transparency Act (FFATA) Reporting. **The "FFATA Entity Data" section is only required for subrecipients of programs issuing awards of \$30,000 or more.** This section is for reporting executive compensation, as required under federal law.

To complete, click the Open button.

| FFATA Entity Data Submission                                                                |                 |      |
|---------------------------------------------------------------------------------------------|-----------------|------|
| FFATA Entity Data<br>The button will update to reflect how you can interact with this step. | Action Required | Open |

As you did in the previous sections, complete and answer all questions and hit *Mark Complete* at the bottom of the page when finished. When all mandatory fields have been entered, you can hit the green *Submit* button.

| FFATA Entity Data Submission                                                                |          | Submit |
|---------------------------------------------------------------------------------------------|----------|--------|
| FFATA Entity Data<br>The button will update to reflect how you can interact with this step. | Complete | Edit   |

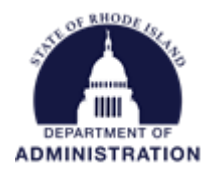

After you have submitted information, you can hit the *View* button to view/PDF the information that has been submitted. If you need to change or update the information that has been submitted, use the <u>GMS</u> <u>Contact Form</u> to have your registration returned to draft status so you can make those updates.

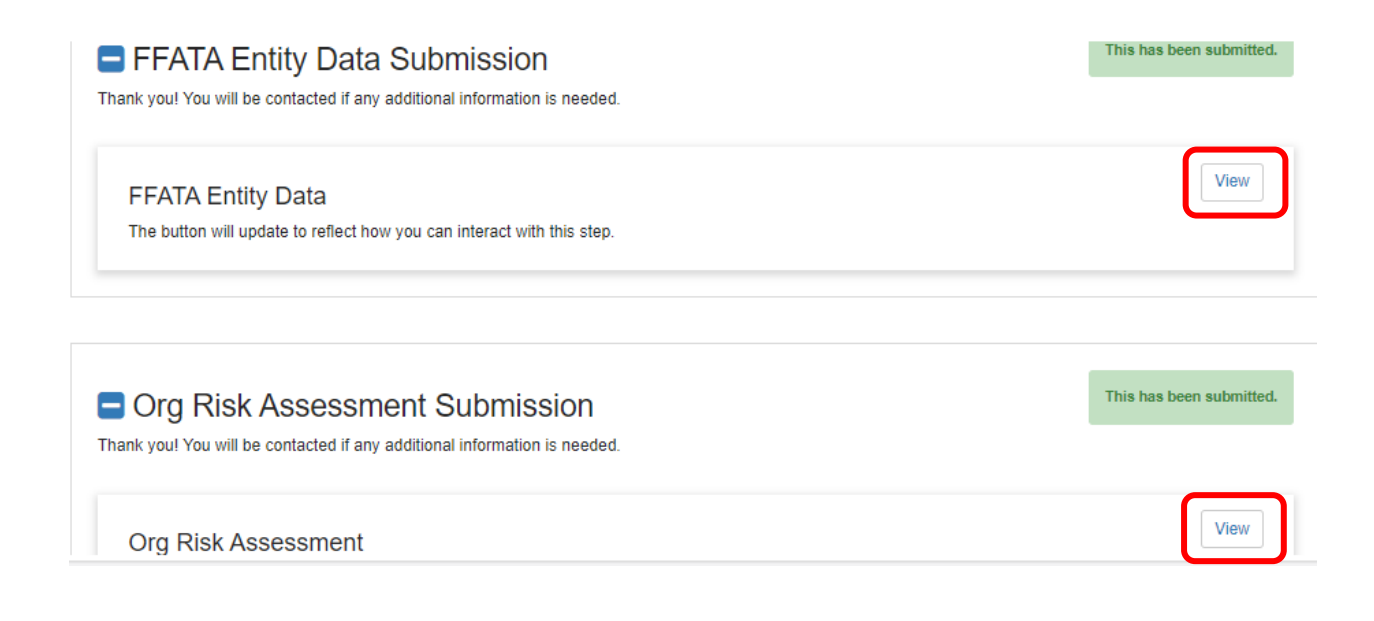